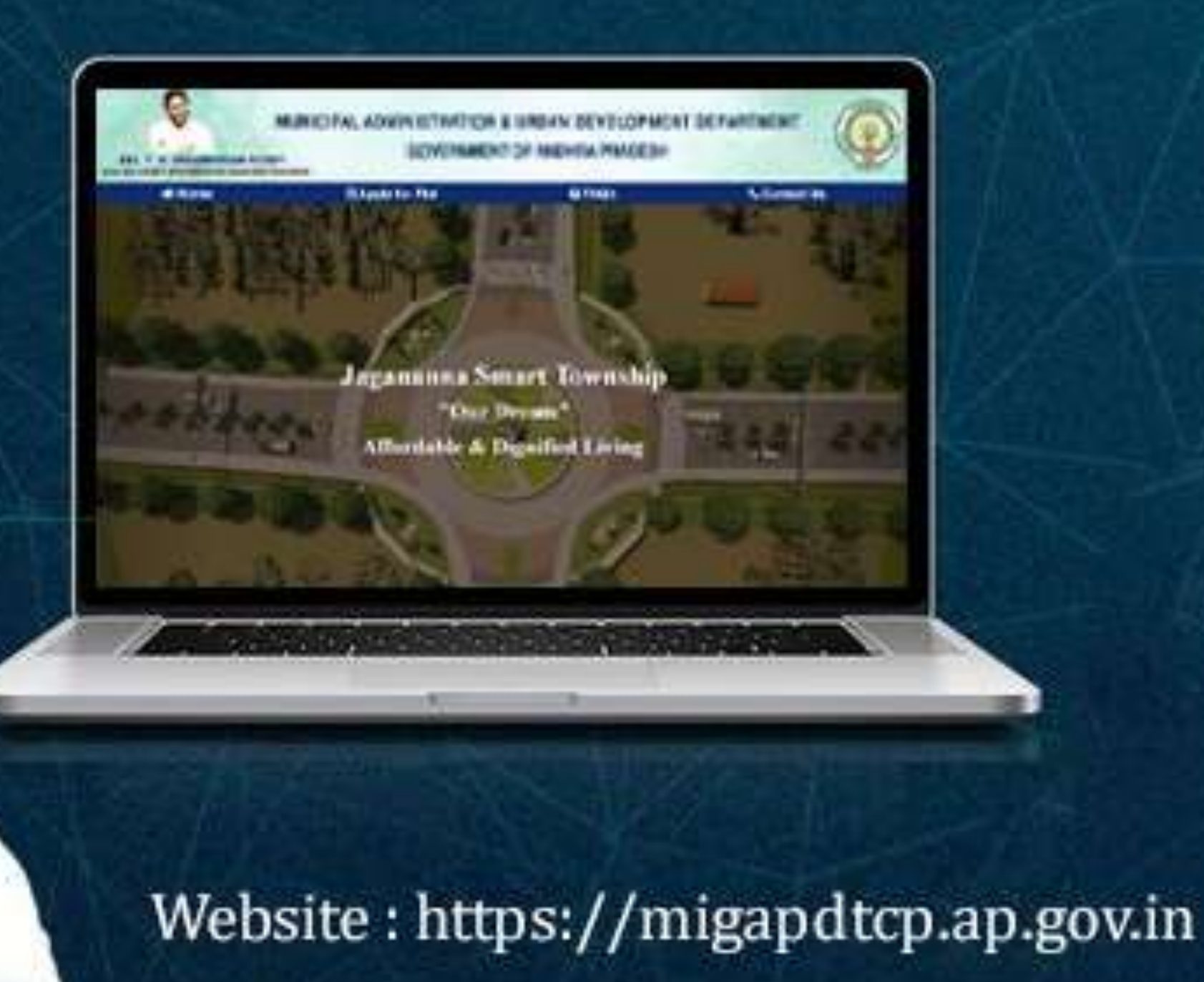

#### **Different Available Layouts**

 A User can see the different plots available once he/she enters the portal <u>http://migapdtcp.ap.gov.in/</u><u>Home.aspx</u>

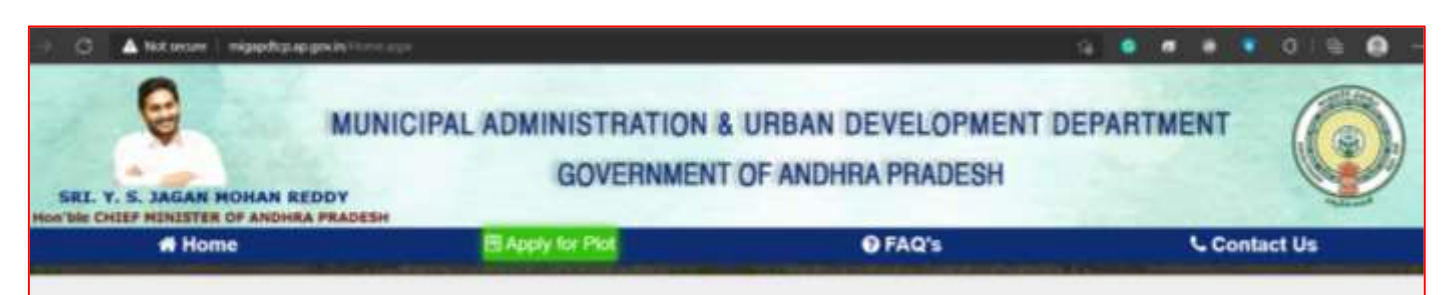

| S. No | 5. No Name Of UDA District |               | ULB         | ULB Village Price / S         |          |      | d              |  |  |
|-------|----------------------------|---------------|-------------|-------------------------------|----------|------|----------------|--|--|
| 1     | AHUDA                      | ANANTAPUR     | Dbarmavaram | armavaram Kunuthuru (Rural) I |          | View | Apply for Plot |  |  |
| 2     | NUDA                       | SPSR NELLORE  | Kavali      | Jammalapalem                  | Rs.4999  | View | Apply for Plat |  |  |
| 3     | ANUDA                      | YSR KADAPA    | Rayachoti   | Diguva Ambavaram              | Rs.4600  | View | Apply for Plat |  |  |
| 4     | ONUDA                      | PRAKASAM      | Kandukur    | Kandukur Rs.699               |          | View | Apply for Plot |  |  |
| 5     | ELUDA                      | WEST GODAVARI | Eluru       | Sanivarapupeta                | Rs.8999  | View | Apply for Plan |  |  |
| 6     | AP CRDA                    | GUNTUR        | Mangalagiri | Nowluru                       | Rs.17499 | View | Apply for Plut |  |  |

### View and Apply for plot

.....

A 1

- A User select view option to view the plot details as a brochure
- A user can also apply for plot by clicking on the Apply for Plot

| S. No | Name Of UDA | District      | ULB         | Village           | Price / Sq.Yard |      |                |
|-------|-------------|---------------|-------------|-------------------|-----------------|------|----------------|
| 1     | AHUDA       | ANANTAPUR     | Dharmavaram | Kunuthuru (Rural) | Rs.5999         | View | Apply for Plot |
| 2     | NUDA        | SPSR NELLORE  | Kavali      | Jammalapalem      | Rs.4999         | View | Apply for Plot |
| 3     | ANUDA       | YSR KADAPA    | Rayachoti   | Diguva Ambavaram  | Rs.4600         | View | Apply for Plot |
| 4     | ONUDA       | PRAKASAM      | Kandukur    | Kandukur          | Rs.6999         | View | Apply for Plot |
| 5     | ELUDA       | WEST GODAVARI | Eluru       | Sanivarapupeta    | Rs.8999         | View | Apply for Plot |
| 6     | AP CRDA     | GUNTUR        | Mangalagiri | Nowluru           | Rs.17499        | View | Apply for Plot |

#### Login to application

- A User need to login to submit the application and to see the application forms submitted.
- User can also register by clicking the option
  New User Registration
- In case of lost password, user can also click on forget password and reset the password.

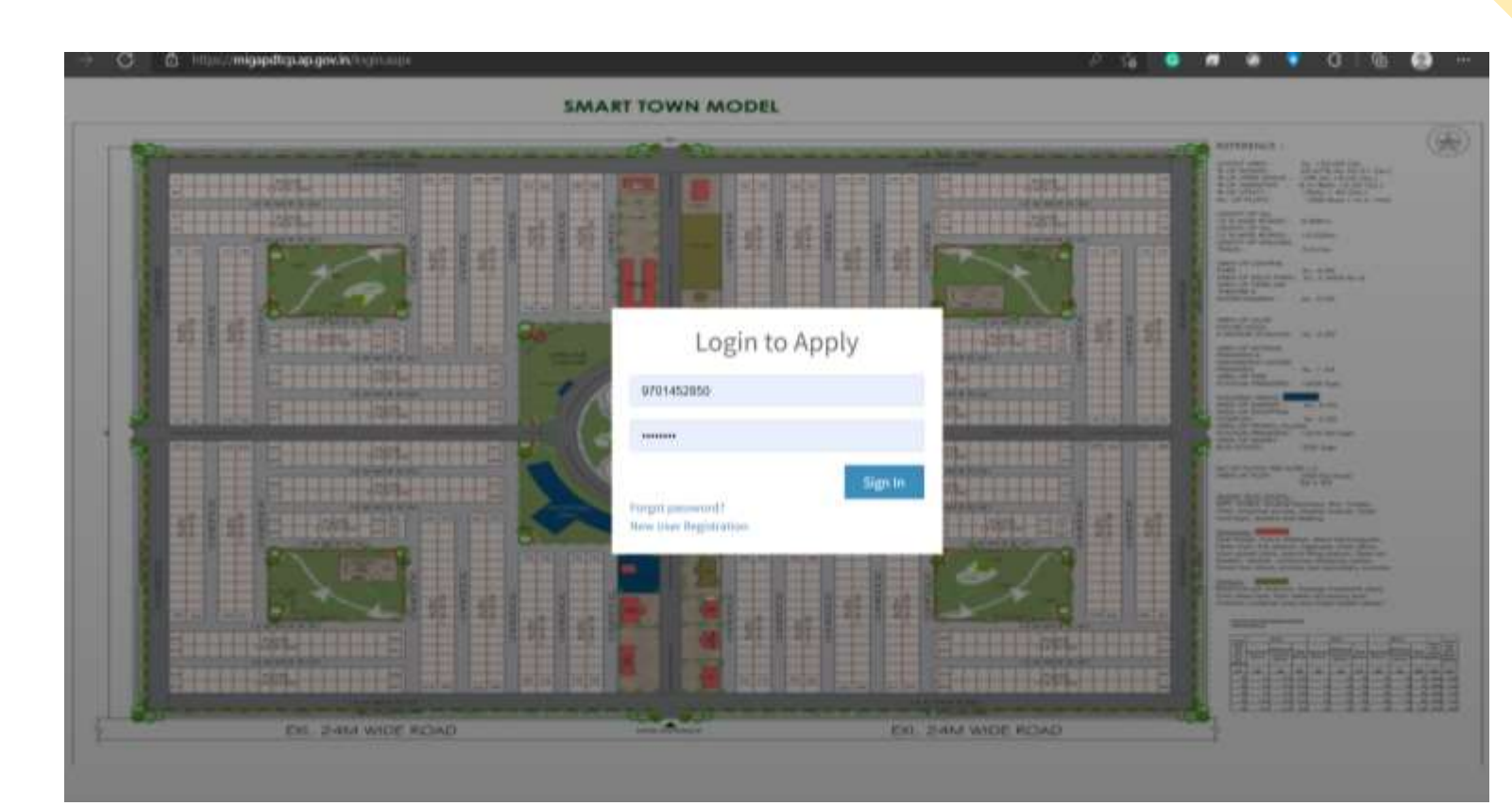

### View and Apply for new plot

- A User can see the list of applications submitted for each ULB
- User can also print the application acknowledgement once generated
- To apply a new plot click on the **New Application**

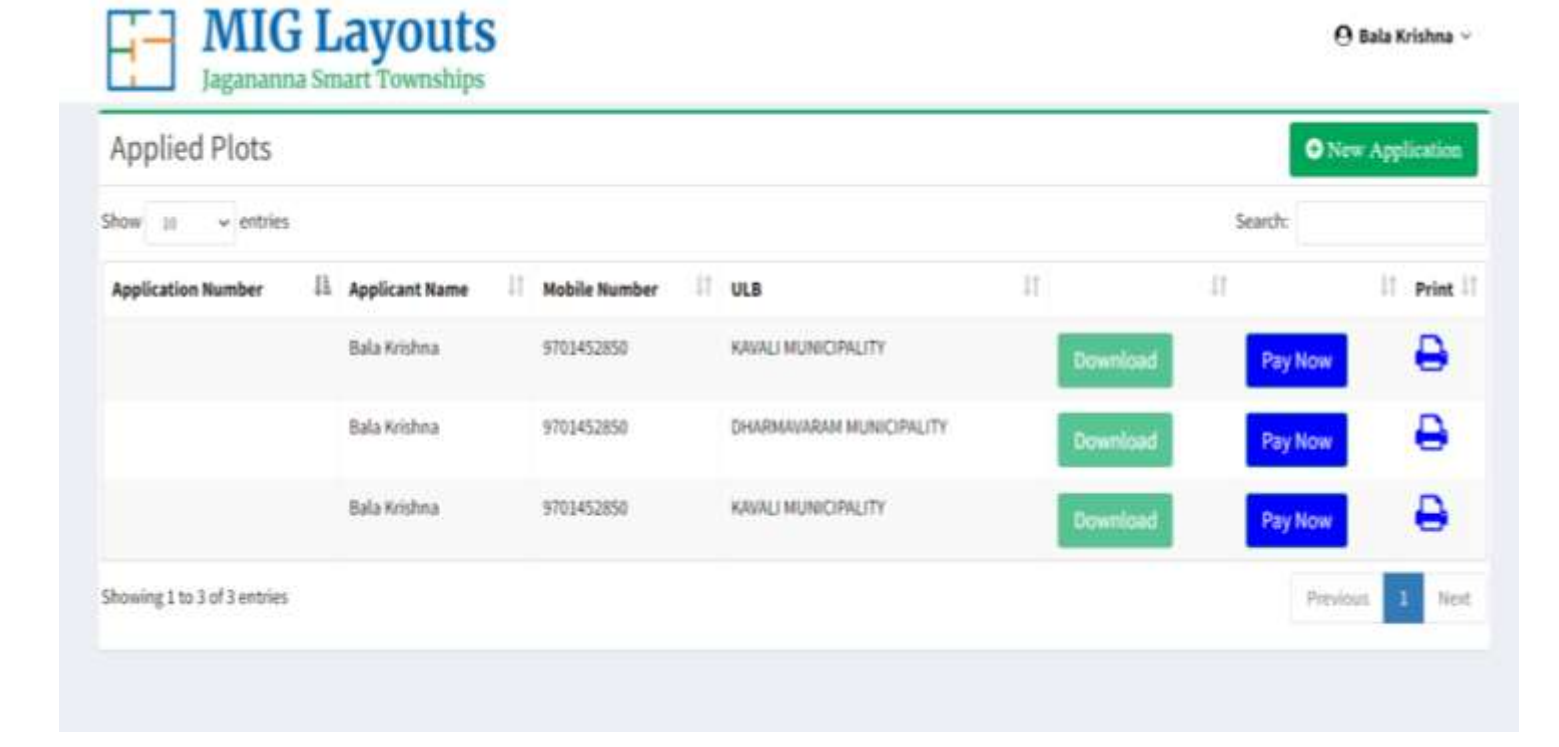

# **Plot Application**

#### **Application Details Section**

- In this section user needs fill his/her basic information such as name, gender, date of birth and address information
- User also needs to upload the following documents,

Income certificate and Aadhaar

| plication for allotment of plot                  |                   |                          |                                      |                        |                     |                                |                 |            |             |            |        |
|--------------------------------------------------|-------------------|--------------------------|--------------------------------------|------------------------|---------------------|--------------------------------|-----------------|------------|-------------|------------|--------|
| Applicant Details                                |                   |                          |                                      |                        |                     |                                |                 |            |             |            |        |
| Marrie *                                         |                   | Gender*                  |                                      |                        |                     | Marital Statu                  | s*              |            |             |            |        |
| Bala tridina                                     |                   | Select                   | Select                               |                        |                     |                                |                 |            |             |            |        |
| Mobile Number *                                  | Date of Birth *   |                          |                                      |                        | PAN Card (optional) |                                |                 |            |             |            |        |
| 3701452058                                       |                   | Applicant Date of Berlin |                                      |                        | PAN Lord Number     |                                |                 |            |             |            |        |
| Annual Income (Rs in Lakhs) * Upload Inco        |                   | me(adf)*                 |                                      | Addhaar Number *       |                     |                                |                 | Upload A   | adhaari.jpg | l'inegi on | e)*    |
| Applicant Annual Income (Lakho) Annual Inco      |                   | me Proaf                 | oof Upload Applicant Authors Norther |                        | Number              |                                |                 | Applica    | int Aadhaar |            | Upload |
| Applicant Occupation *                           | Name of Departs   | tment * Designation *    |                                      | Present Place of       |                     | of Working * Employee Number * |                 |            |             |            |        |
| Government Employee •                            | starse of departs | Designation              |                                      | Witign/Randod_District |                     | Derez                          | Employee Number |            |             |            |        |
| Address<br>Door No. / Flat No. * Street / Apartm |                   | int Name*                |                                      | Locality *             |                     |                                | 70              | nen/Villag | pe *        |            |        |
| Door Hu. / Hat Nu                                | Simil/Apatine     | of Name                  |                                      | Kime Locality          |                     | Enter Town/Wilape              |                 |            |             |            |        |
| Mandal *                                         | District *        |                          |                                      | State*                 |                     |                                | Pincode *       |            |             |            |        |
| Applicant Mandal / City                          | Select            |                          |                                      | Andhra Pradestr        |                     |                                |                 | Applicant  | incade .    |            |        |
| Email Id *                                       | Contact No.*      |                          |                                      |                        |                     |                                |                 |            |             |            |        |
| hadshirshnadigstyces in                          | Applicant Conta   | dillo -                  |                                      |                        |                     |                                |                 |            |             |            |        |

#### Different applicant occupations

There are 4 types of applicant occupation

- 1. Government Employee
- 2. Private Employee
- 3. Self Employed
- 4. Others

The Government Employees should also fill the other details of their designation, Department and Employee Number

| Applicant Occupation * |   | Name of Department * | Designation * | Present Place of Working * | Employee Number * |
|------------------------|---|----------------------|---------------|----------------------------|-------------------|
| Government Employee    | * | Name of department   | Designation   | Willage, Mandal, Oistrict  | Employee Number   |

### **Plot Application**

#### **Applicant Family Details Section**

- In this section user can fill their family details like name, relation, gender
- User also needs to upload their Aadhaar Information

| amily comprising of wife, husband, and | d unmarried daughters and sons. |                                   |                   |                     |                               |  |
|----------------------------------------|---------------------------------|-----------------------------------|-------------------|---------------------|-------------------------------|--|
| lame "                                 | Relation *                      |                                   | Gender *          |                     | Annual Income (Rs in Lakhs) * |  |
| Member Name                            | Select                          | Select *                          |                   | *                   | Member Annual Income (Lakhs)  |  |
| adhaar Card Number *                   | Upload Aadhaar(.jpg/.jpeg/.png) | Upload Aadhaar(.jpg/.jpeg/.png) * |                   | PAN Card (optional) |                               |  |
| Member Aadhaar Number                  | Family Member Aadhaar           | Upload                            | Member PAN Number |                     |                               |  |

### **Plot Application**

#### **Township – MIG layout Section**

- In this section user need to select the district and layout for the he/she is applying
- User also needs to select the plot area of the layout.

Once the user agrees to the **Terms and Conditions** he/she can click on preview and submit.

| and a second second s |                                                   | Development A      | uthority *                         |          | Layout *                   |                      | Price per Sq. Yard (in Rs) |
|----------------------------------------------------------------------------------------------------|---------------------------------------------------|--------------------|------------------------------------|----------|----------------------------|----------------------|----------------------------|
| Select                                                                                                    |                                                   | Select             |                                    |          | Select                     |                      | Price per Sq. Yant         |
| Plot Area *                                                                                                    |                                                   |                    | Total Amount                       |          |                            | Initial Payment      | 10% of Total Amount)       |
| Select                                                                                                    | Select Total Amount Initial Payment (10% of Yotal |                    |                                    |          |                            | 10% of Yotal Amount) |                            |
|                                                                                                    |                                                   |                    |                                    | Schuler. |                            |                      |                            |
| I hereby, declare that the                                                                                                    | e information provided l                          | by me in the abov  | e application is true and corre    | ct.      |                            |                      |                            |
|                                                                                                    | wide my Aadhaar Numb                              | er data for Aadh   | aar based authentication for th    | ne purpo | se of establishing my ider | ntity.               |                            |
| I hereby, consent to pro                                                                                                    | while my Hadmoor Home                             |                    |                                    |          |                            |                      |                            |
| I hereby, consent to pro<br>If it is found to be false o                                                                                                    | r untrue, my application                          | is liable for cane | ellation by forfeiting Initial Pay | yment Pa | aid and the allotment can  | be treated as void.  |                            |

#### **Application Payment**

#### **Payment Section**

- Once the application is previewed and submitted the page with be redirected to payment section.
- In this the user need to select the **Payment method**.
- There are different payment method such as,
  - Net Banking SBI Net Banking HDFC Net Banking ICICI Net Banking others Credit Card and Debit Card

| Payment            |                         |                      | ⊖ Back |
|--------------------|-------------------------|----------------------|--------|
| Name               | Email                   | Mobile Number        |        |
| Bala Krishna       | balakrishna@gisfy.co.in | 9701452850           |        |
| City               | District                | Pincode              |        |
| Vijayawada         | KRISHNA                 | 520004               |        |
| Installment        | Payable Amount          | Payment Method       |        |
| Inital Payment     | 2                       | Select               | *      |
| Percent of Charges | Convenience Charges     | Total Payable Amount |        |
|                    | Proceed to Pay          |                      |        |

## **View Application**

- Then the user will be redirected to the bank portal where he/she can complete the payment.
- Once the payment is done an acknowledgment is sent to the user's email.
- The user can also view the applications submitted in login homepage

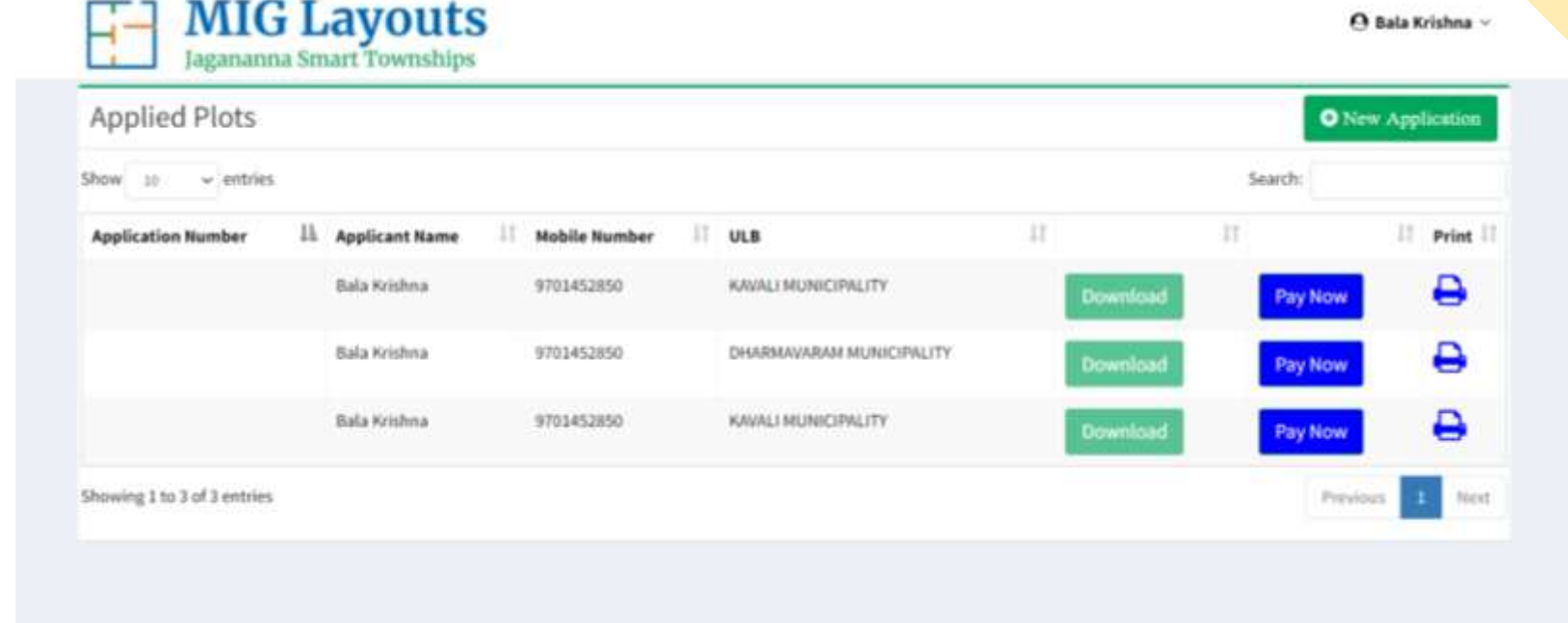